## ILPA Team Member District Assignment

This document will provide instruction on how to populate the **Advisor** and **Counselor** drop lists as referenced in section C of the <u>Alternative/ILPA Data Standards</u> and section B of the <u>Alternative</u> <u>Programs/KECSAC Data Standards</u>. These two fields are located on the Team Members Tab, if populated the staff will be available in the drop list when using the *Find & Link New Team Member* feature within the ILPA module.

| Summary          | Team Member       | s                          |                 |              |             |                  |         |                      |
|------------------|-------------------|----------------------------|-----------------|--------------|-------------|------------------|---------|----------------------|
| 🕀 Find & Li      | nk New Team Me    | mber                       |                 |              |             |                  |         |                      |
|                  |                   |                            |                 |              |             | _                |         |                      |
| Census           | Member            |                            |                 | Role         | _           |                  |         |                      |
|                  |                   |                            | •               |              | -           |                  |         |                      |
| Counselor Staff  | -                 |                            |                 |              |             |                  |         |                      |
| Advisor Staff    |                   |                            |                 |              |             |                  |         |                      |
|                  | •                 |                            |                 |              |             |                  |         |                      |
|                  | Add Tea           | Im Member                  |                 |              |             |                  |         |                      |
|                  | School            |                            |                 | -            |             |                  |         |                      |
| Step 1: Select   | All Schools       | Air Schools                |                 |              |             |                  |         |                      |
|                  |                   |                            |                 |              |             |                  |         |                      |
|                  |                   | <ul> <li>Census</li> </ul> | 1               |              |             |                  |         |                      |
|                  |                   | My D                       | ata             |              |             |                  |         |                      |
|                  |                   | Staff                      | Request Proce   | ssor         |             |                  |         |                      |
|                  |                   | Peor                       | ole             |              |             |                  |         |                      |
| Step 2: Go to C  | Census   People   |                            |                 |              |             |                  |         |                      |
|                  |                   |                            |                 |              |             |                  |         |                      |
|                  |                   |                            |                 | Index        | Search      | Help             | <       |                      |
|                  |                   |                            |                 |              |             |                  |         |                      |
|                  |                   |                            | All People 💌    |              |             |                  |         |                      |
|                  |                   |                            |                 | dea jaha     |             | 0                | io.     |                      |
| Step 3: Find st  | aff member to a   | ssign district             | assignment      | doe, john    | 1           |                  |         |                      |
|                  |                   | 0                          | C               |              |             |                  |         |                      |
| Step 4: Click or | n District Assign | ment Tab (In               | dex Path: Cen   | sus   Peop   | ole)        |                  |         |                      |
| Demographics     | Identities        | Households                 | Relationships   | Enroll       | ments       | District Employ  | ment    | District Assignments |
|                  |                   |                            |                 | 2            |             | District Linpicy |         |                      |
|                  | + New             |                            |                 |              |             |                  |         |                      |
| Step 5: Click N  | ew 🗾              | or if st                   | taff already ha | s district a | issignmen   | t within the     | school, | click on             |
|                  |                   |                            | 🖻 🕮 Kn          | ox County L  | earning Aca | demy             |         |                      |
| the hyperlink f  | or the current so | chool assignn              | nent 🕂 🚟 📴      | - (07/01/20  | iah Sahaal  |                  |         |                      |

| Employn                  | nent Assig            | nment Inf | ormation    |                  |                |                         |                |  |  |  |
|--------------------------|-----------------------|-----------|-------------|------------------|----------------|-------------------------|----------------|--|--|--|
| *School                  |                       |           | [           | Department       |                |                         |                |  |  |  |
|                          |                       |           | -           | -                |                |                         |                |  |  |  |
| *Start Date              |                       | End Da    | ate T       | Fitle            |                |                         |                |  |  |  |
|                          |                       |           | <b>TH</b>   |                  |                | -                       |                |  |  |  |
| Type                     |                       | FTE of    |             | Assignment Code  |                |                         |                |  |  |  |
| 1900                     |                       | - Assian  | nment [     | looiginnont oodo |                | -                       |                |  |  |  |
| _                        |                       |           |             |                  |                | •                       |                |  |  |  |
| Alternate T              | Type                  |           |             |                  | Highly Qualit  | ied                     |                |  |  |  |
| Alternater               | ype                   |           |             |                  | riigiliy addii | -                       |                |  |  |  |
| Deadless C               |                       |           |             |                  | DD Veee        | •                       |                |  |  |  |
| Reading Fi               | Reading First PU Year |           |             |                  |                |                         |                |  |  |  |
|                          | •                     |           |             |                  |                |                         |                |  |  |  |
| PD Class                 |                       |           |             |                  | D Class Type   |                         |                |  |  |  |
| •                        |                       |           |             |                  |                | •                       |                |  |  |  |
| PD Class Offered By PD C |                       |           |             |                  |                | edit                    |                |  |  |  |
|                          | -                     |           |             |                  |                |                         |                |  |  |  |
| PD Class A               | Applied Hour          | s         |             |                  |                |                         |                |  |  |  |
|                          |                       |           |             |                  |                |                         |                |  |  |  |
| Teacher                  | Special Ed            | Drogram   | Rehavior Ad | min Health       |                | Rehavior Deeponee Appro | ver            |  |  |  |
| reacher                  |                       | riogram   |             |                  |                |                         | VCI            |  |  |  |
|                          |                       |           |             |                  |                |                         |                |  |  |  |
| Advisor                  | Supervisor            | Counselor | Foodservice | Exclude Behav    | ior Referral   | Self Service Approver   | FRAM Processor |  |  |  |
|                          |                       |           |             |                  |                |                         |                |  |  |  |
|                          |                       |           |             |                  |                |                         |                |  |  |  |

Step 6: Enter Employment Assignment Information

School: Select the appropriate alternative program from the school drop list

**Start Date:** Enter the start date of the district assignment; this could be the first day of school or the start of the member's role on the team

**Advisor:** Check for staff member's name to be available in the Advisor drop list on the Team Member's Tab

**Counselor:** Check for staff member's name to be available in the Counselor drop list on the Team Member's Tab

Step 7: Save

Staff member will now have a district assignment at their home school and at alternative school

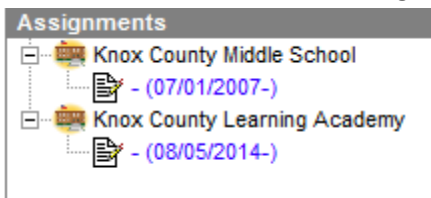

AND the staff member will now appear in the counselor or advisor drop list on the Team Members Tab, when using the *Find & Link New Team Member* feature.